## 如何创建航次油耗报告

用户登录互海通 Web 端, 在"船舶报告-航次油耗报告"界面(步骤 1), 点击"创建 油耗报告"(步骤 2), 选择船舶(一般默认为本船)和航次(步骤 3)后点击"确定"进入 "创建航次油耗报告"界面, 按需求填入相关信息后提交(步骤 4)。

**注**: 1、航次油耗报告是基于整个航次过程中所消耗油料等做的汇总报告,用户前期可以先 创建报告草稿,即点击"创建"界面的"保存"键,(后面可继续修改),等航次结束后根据 需要修改相关数据后点击"保存并提交";

**2**、航次油耗报告提交后,关联库存 (库存相应扣除)并且会生成对应的出库单 (在"库存管理-出库管理界面"可查看)

| G 互換科技 ⓒ 互询科技     If     C 互询科技     If     C 互询科技     If     C     C |        |         |                                       |                          |                          |                                           | ()                                                                                                    |                                                                                                    | e 🚯 📃 |    |
|----------------------------------------------------------------------------------------------------|--------|---------|---------------------------------------|--------------------------|--------------------------|-------------------------------------------|----------------------------------------------------------------------------------------------------|----------------------------------------------------------------------------------------------------|-------|----|
| <b>()</b>                                                                                                    | >      | 航次油     | 耗报告                                   |                          |                          |                                           | 创建油耗妆告                                                                                                    |                                                                                                    |       |    |
| 即 公告管理                                                                                                    | 0      | 清洁和     | 4040 T                                |                          |                          | 837 · 812485                              | <b>43拍</b> "<br>互海动力                                                                                                    |                                                                                                    |       |    |
| <b>本</b> 船舶開建                                                                                                    |        | 0.52.05 | i i i i i i i i i i i i i i i i i i i | -                        | // Automatical Inter     |                                           | 航次*                                                                                                    | 3、选择船船(一般默认为本船)<br>生怒要法加招生的航海后去去"确实"                                                                     |       |    |
| <u> 船员管理</u>                                                                                                    |        |         | 2<br>船名                               | 一五点<br>★單啲               | "创建油耗<br>;侧窗行            | 报告"<br><sup>航次时间</sup>                    | 2020-05-25(2020-05-25 10:16 ~ 2020- *                                                                                            | 四年帝称加权百时机入户只击 明定                                                                                         | 秋态    | 操作 |
| <u>0</u> 船员费用                                                                                                    |        | 1       | 阿来萼                                   | <b>単7じLL11</b><br>未来来123 | 4 [火] [24] [4<br>肠州-安特卫普 | 2020-06-29 14:24                          | <b>論定</b> 取消                                                                                                    | 高統重油: 0 000t                                                                                             | 已經交   |    |
| ╏ 维修保养                                                                                                    |        | 2       | 互海1号                                  | 1                        |                          | 2020-06-29 14:32 2020-05-27 13:42         | 高硫重油6.000(主机: 3.000, 副机: 2.000, 锅炉: 1.000)                                                                                       | 演藝書油: 239 510t. 伝統集造: 406.010t. 高硫柴油: 143.010t. 伝硫柴油:                                                    |       |    |
| ◎ 维修管理 ▲ 中方研究                                                                                                    |        |         |                                       |                          |                          | 2020-06-01 08:42                          | 低硫重油7,000(主制: 4,000,到机: 2,000,锅炉: 1,000)<br>南硫柴油7,000(主机: 4,000,到机: 2,000,锅炉: 1,000)<br>低硫柴油7,000(主机: 4,000,到机: 2,000,锅炉: 1,000) | 367.670t; 主机滑油: 100.0L; 副机滑油: 109.0L; 气缸油: 0.0L                                                          |       |    |
| 合 来的管理                                                                                                    |        | 3       | 东海号                                   | 1002                     | 汤州-上海                    | 2020-06-01 08:43<br>~<br>2020-06-02 08:54 | 本次无消耗                                                                                                    | 高統憲法 0 000t 低統憲法: 329 500t; 高統第治: 0 000t 低硫集油: 0 000t<br>主机論治: 0 00t, 副机算治: 0 00t; 气缸油: 5 0 L            | 已提交   |    |
| 前务管理                                                                                                    | ,<br>, | 4       | 互港1号                                  | hh2018081                | shanghai - shenzh        | 2018-08-06 09:25<br>2019-12-05 10:50      | 高統庫語5000(主机 2000, 影制: 2000, 锅炉: 1000)<br>低硫重語5000(主机 2000, 影机: 2000, 锅炉: 1000)<br>高硫染語5000(主机: 2000, 影机: 2000, 锅炉: 1000)         | 高統章治: 309.510t. 供給重論: 515.010t. 高統樂治: 150.010t. 供統樂治:<br>374.680t. 主机領治: 100.0L; 副机傳治: 109.0L; 气紅油: 0.0L | 已提交   | 6  |
|                                                                                                    | 1      |         |                                       |                          |                          |                                           | 低蔬菜油5.000(主机: 2.000, 劃机: 2.000, 锅炉: 1.000)<br>主机滑油1.0L; 副机滑油1.0L                                                                 |                                                                                                    |       |    |
| 油毛报告                                                                                                    |        |         |                                       |                          |                          |                                           |                                                                                                    |                                                                                                    |       |    |
| ASZCIENTE                                                                                                    | 18m    |         |                                       |                          |                          |                                           |                                                                                                    |                                                                                                    |       |    |
|                                                                                                    |        |         |                                       |                          |                          |                                           |                                                                                                    |                                                                                                    |       |    |

| <b>船名 航</b><br>互海动力 20:           |      | 航次<br>2020-05-25 | <b>航线</b><br>内国曲线          |              |             |                  |
|-----------------------------------|------|------------------|----------------------------|--------------|-------------|------------------|
| <b>病次开始时间</b><br>2020-05-25 10:16 |      |                  | 航次结束时间<br>2020-06-01 11:42 | <b>装载量</b> * |             |                  |
| 2际距离(海里)*空                        |      |                  | 空載特達(特/分钟)*                | 满载转速(转/分钟)"  | 4、按需求填      | 取入相关信息(带"*"为必填项) |
| 使用岸电总量(度) 空載平                     |      |                  | 空载平均航速(节)                  | 满载平均航速(节)    | 点击"保存"      | "可暂时保存草稿后面可继续修改  |
| 消耗及结余                             |      |                  |                            |              | 点击"保存:      | 并提交"则成功新建航次油耗报告  |
|                                   |      | 上次               | 消耗(t)<br>结余(t)             |              | MUMB C 22/M |                  |
|                                   |      | 本次               | 加装(t)                      | 100          |             |                  |
|                                   |      | 当前               | 库存(t)                      |              | 56.000      |                  |
| 设备                                | 3    | 厌态               | 运行时长(小时)                   |              | 消耗(吨)       |                  |
|                                   | 机表   | 空載               | 请項写数量                      | 请項写数量        |             |                  |
|                                   |      | 满载               | 请填写数量                      | 请項写数量        |             |                  |
| 主机                                | 014  | 空载               | 请填写数量                      | 请填写数量        |             |                  |
|                                   | AEAE | 满载               | 请填写数量                      | 请填写数量        |             |                  |
|                                   |      |                  | 总消耗                        |              | 0.000       |                  |
|                                   | 航行   | 空载定速             | 请填写数量                      | 请項写数量        |             |                  |
|                                   |      | 满载定速             | 请填写数量                      | 请項写数量        |             |                  |
| 副机                                |      | 机动               | 请填写数量                      | 请填写数量        |             |                  |
|                                   | 1    | 亨泊               | 清填写数量                      | 请填写数量        |             |                  |
|                                   |      |                  | 总消耗                        |              | 0.000       |                  |
| 其他 锅炉 请填写数量                       |      |                  |                            | 请項写数量        |             |                  |
|                                   |      | 本次               | 总消耗                        | 0.000        |             |                  |
|                                   |      | 本》               | 欠结余                        |              | 56.000      |                  |
| ±                                 |      |                  |                            |              |             |                  |
|                                   |      |                  |                            |              |             |                  |

保存保存并提交取消

| 65          | <b>I海科技</b> | •    | 互海科技                                                                                                    |            |      | 工作台 (71500) 船舶AIS 资讯 帮助 |      |      |      |      |      |        | ÷ 6 🗖      |           |    |
|-------------|-------------|------|----------------------------------------------------------------------------------------------------|------------|------|-------------------------|------|------|------|------|------|--------|------------|-----------|----|
| 6           |             | Ш    | <sup>出岸管理</sup> 5. 出库管理界面                                                                                                    |            |      |                         |      |      |      |      |      |        |            |           |    |
| 圖 公告        | 管理 🚺        |      |                                                                                                    |            |      |                         |      |      |      |      |      |        |            |           |    |
| ± #8#81     | 管理          |      | 其自然日本         其自然時日本         其自然時日本         其自然時日本         出本報告         出本報告         第四           +         第四         1000000000000000000000000000000000000 |            |      |                         |      |      |      |      |      |        |            |           |    |
| <u>요</u> 船肉 | 管理          |      | 序号                                                                                                    | 出库单号       | 库存类型 | 出库类型                    | 出库对象 | 出库部门 | 出库项数 | 锁用对象 | 锁用部门 | 关联单据   | 出库日期       | 操作人       | 操作 |
| 요 船馬        | 费用          |      | 1                                                                                                    | O20060415  | 油料   | 治耗出库                    | 同来号  | 轮机部  | 1    |      |      | 航次油耗报告 | 2020-06-29 |           | ٢  |
| ╏ 油樹        | 保养          |      | 2                                                                                                    | O20060414  | 油料   | 消耗出库                    | 互海1号 | 轮机部  | 4    |      |      | 航次油耗报告 | 2020-06-29 |           |    |
| ₯ 维修        | 管理          |      | 3                                                                                                    | OP20060122 | 备件   | 修正出库                    | 东海号  | 轮机邮  | 1    | 东海号  | 轮机部  | 无      | 2020-06-16 |           | 0  |
| A ###       | 1999 ·      | , [] | 4                                                                                                    | OS20060118 | 物料   | 消耗出库                    | 东海号  | 轮机部  | 1    | 东海号  | 轮机部  | 保养消耗   | 2020-06-11 |           | 6  |
| -           |             |      | 5                                                                                                    | OS20060117 | 物料   | 消耗出库                    | 东海母  | 轮机部  | 1    | 东海号  | 轮机部  | 保养消耗   | 2020-06-11 |           | 40 |
| .543        | 8104017     |      | 6                                                                                                    | OP20060090 | 备件   | 消耗出库                    | 互海动力 | 轮机部  | 1    | 互海动力 | 轮机部  | 保养消耗   | 2020-06-11 |           | -  |
| 岸           | 基库存         |      | 7                                                                                                    | OP20060089 | 备件   | 消耗出库                    | 互海动力 | 轮机部  | 1    | 互海动力 | 轮机部  | 保养消耗   | 2020-06-11 |           | -  |
| 库           | 存申领         |      | 8                                                                                                    | OP20060088 | 衙件   | 消耗出库                    | 互海动力 | 轮机会  | 2    | 互海动力 | 轮机曲  | 保养消耗   | 2020-06-11 |           | ٠  |
| λJ          | 库管理         |      | 9                                                                                                    | OP20060087 | 备件   | 消耗出库                    | 互海动力 | 轮机部  | 1    | 互海动力 | 轮机合同 | 保苏油耗   | 2020-06-11 |           | -  |
| E           | 4序管理        |      | 10                                                                                                    | OP20060086 | 备件   | 消耗出库                    | 互海动力 | 轮机部  | 2    | 互海动力 | 轮机部  | 保奈消耗   | 2020-06-11 | <u></u> £ | -  |